## TIPS

- Jika Soal Kuis Bahasa Inggris terasa susah atau ingin belajar mandiri translation skill atau pelatihan literasi
   .... Gunakan Software terjemahan : 1) Google Chrome titik tiga ; 2) Google Translate dll
   Baca panduan 2 Cara Cepat Translate Website di Google Chrome di bawah
   <u>https://www.cnnindonesia.com/teknologi/20211111161154-190-719849/2-cara-cepat-translate-website-di-google-chrome

  </u>
- 2. Untuk memudahkan proses pengerjaan, kesamaan level soal berikutnya & ketepatan konfigurasi hasil ... sebaiknya dikerjakan kolaboratif bersama-sama.
- 3. Kendala utama mungkin pada jaringan net ... sehingga kegiatan bisa atau mungkin sebaiknya dikerjakan di luar klas atau sebagai tugas pekerjaan rumah

## 2 Cara Cepat Translate Website di Google Chrome

https://www.cnnindonesia.com/teknologi/20211111161154-190-719849/2-cara-cepat-translate-website-di-google-chrome.

## 1. Setting advanced Language simbol titik tiga

Untuk dapat menerjemahkan halaman web, pastikan dahulu bahwa setelan terjemahan di PC ataupun laptop sudah aktif.

Apabila Anda tidak yakin atau belum pernah mengaktifkan fitur tersebut sebelumnya, ikuti cara berikut.

- 1. Buka Chrome, kemudian klik simbol titik tiga di pojok kanan atas layar
- 2. Setelah itu, klik **Settings** (setelan)
- 3. Cari opsi Advanced (Lanjutan), kemudian klik Languages (Bahasa)
- 4. Selanjutnya, tambah bahasa yang diinginkan, misalnya Indonesian (Bahasa Indonesia)
- 5. Setelah penambahan bahasa selesai, klik simbol titik tiga di sisi kanan bahasa Indonesia yang ditambahkan tadi.
- 6. Kemudian centang opsi 'Offer to translate pages in this language'

Tahap mengaktifkan terjemahan selesai, sehingga setiap membuka laman web berbahasa asing, akan muncul pop-up terjemahan di layar.

Setelah setelan fitur terjemahan aktif, Anda bisa mencoba menerjemahkan halaman web di Google Chrome:

Buka halaman web berbahasa asing yang ingin dikunjungi

Chrome akan secara otomatis menampilkan pop up terjemahan "Do you want to translate this page?" Klik Translate untuk menerjemahkan seluruh isi halaman web.

Proses penerjemahan ini hanya berlaku pada laman terkait yang diberikan perintah translate saja. Sehingga setiap kali Anda membuka halaman web baru, fitur pop-up terjemahan tersebut akan muncul.

## 2. Menerjemahkan Halaman Web dengan Google Translate

Tips kedua ini merupakan alternatif cara cepat translate satu halaman web penuh dengan mudah dengan mengandalkan bantuan Google Translate.

Bagi pengguna perangkat PC ataupun laptop dapat mencoba cara ini tanpa perlu mengaktifkan fitur terjemahan terlebih dahulu. Anda hanya perlu copy-paste link web page ke Google Translate saja. Simak caranya.

- 1. Buka situs atau halaman web bukan berbahasa Indonesia yang ingin diterjemahkan.
- 2. Salin atau copy link URL halaman website tersebut
- 3. Kemudian buka tab baru dan ketikkan situs https://translate.google.com/
- 4. Selanjutnya, atur dulu bahasa yang dibutuhkan, misalnya jika situs tersebut berbahasa Inggris, maka ubah translate dari bahasa Inggris ke Indonesia
- 5. Setelah itu, tempel atau paste link URL yang tadi di-copy ke kolom terjemahan Google Translate yang disediakan.
- 6. Setelah link hasil terjemahan muncul di kolom sebelah kanan, klik link web tersebut
- 7. Anda akan diarahkan ke halaman website yang semua tulisannya sudah diterjemahkan oleh Google Translate.

Demikian cara translate website di Google Chrome, semoga membantu Anda mengatasi kesulitan menerjemahkan tulisan maupun artikel di halaman web.